## Registration Guide to the portal BWS-World of the Baden-Württemberg Stiftung for applicants

- 1. Open the registration site under: <u>https://www.bws-world.de/</u>
- 2. Go to the button "register here"

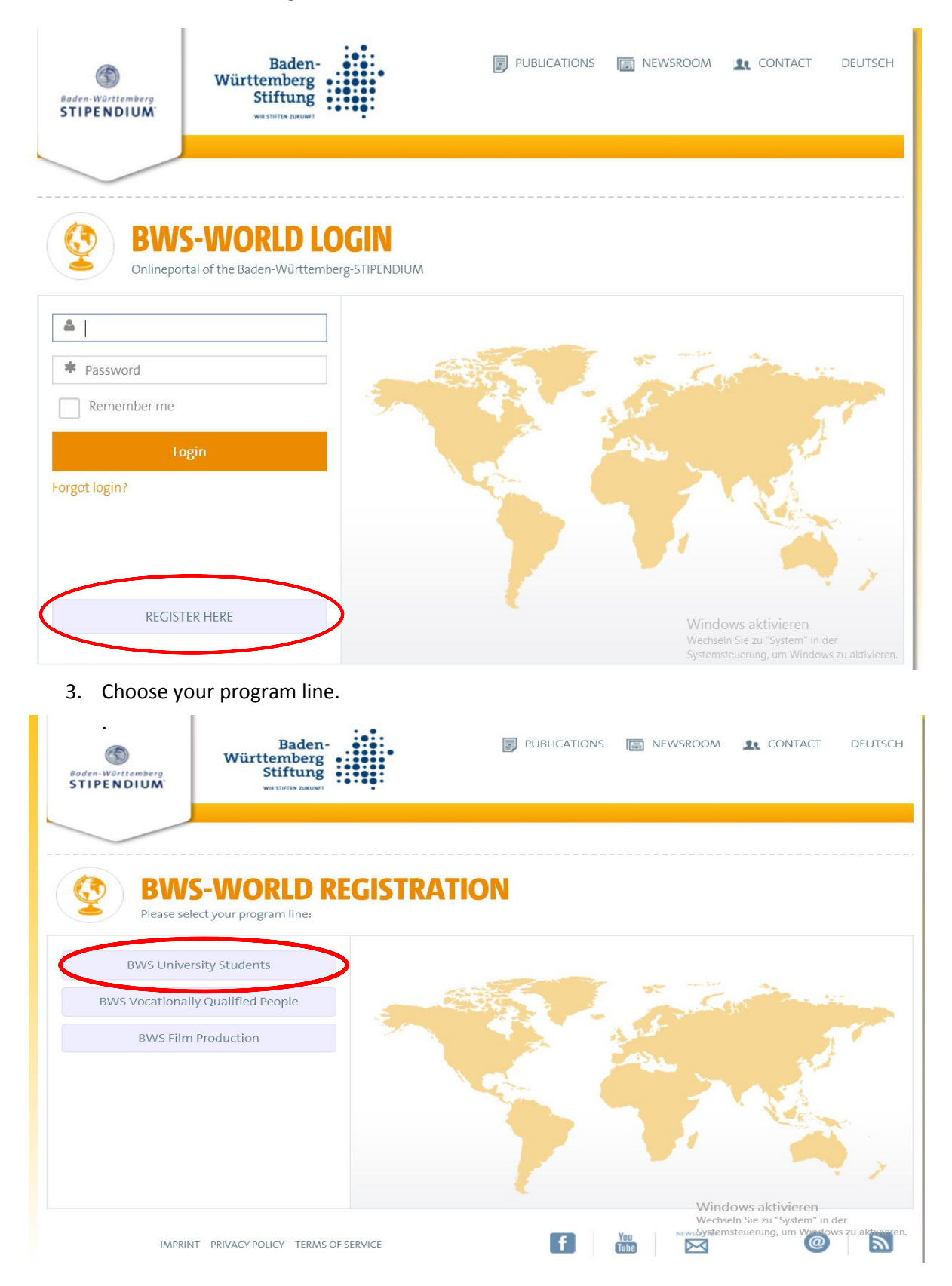

4. Fill out the following form and send it. Please pay attention to spelling your name correctly since it will appear exactly spelled like this on your certificate.

| You are applying for a Baden-Württemberg-<br>STIPENDIUM for University Students.                                                                                                    |                                                                                                    |
|----------------------------------------------------------------------------------------------------|----------------------------------------------------------------------------------------------------|
| If you have already applied for a Baden-Württemberg-<br>STIPENDIUM before, please contact the International<br>Office of your host university in Baden-Württemberg.<br>Do not register a second time. |                                                                                                    |
| Title:*                                                                                                    | and the second second sec |
| Mr.                                                                                                    |                                                                                                    |
| Name:*                                                                                                    |                                                                                                    |
| Mustermann                                                                                                    |                                                                                                    |
| Surname: *                                                                                                    |                                                                                                    |
| Frank                                                                                                    | E                                                                                                    |
| Date of birth: *                                                                                                    |                                                                                                    |
| 01.01.1994                                                                                                    |                                                                                                    |
| E-Mail: *                                                                                                    |                                                                                                    |
| mustermann@ph-heidelberg.de                                                                                                    |                                                                                                    |
| Cuest University in Baden W/Statemberg #                                                                                                    |                                                                                                    |
| Pädagogische Hochschule Heidelberg                                                                                                    |                                                                                                    |
|                                                                                                    |                                                                                                    |
|                                                                                                    |                                                                                                    |
| I have read and I agree to the terms of use and to the<br>reverse policy.                                                                                                    |                                                                                                    |
| indeg policy.                                                                                                    |                                                                                                    |
| Send                                                                                                    | Windows aktivieren                                                                                                    |

5. Please check your e-mails in order to receive your login and your link to the platform.

| Stipendium.                                           | Baden-<br>Württemberg<br>Stiftung<br>wit stifting zutour                                                                                                    | PUBLICATIONS 🕞 NEWSROOM | M 🤦 CONTACT DEUTSCH |
|-------------------------------------------------------|----------------------------------------------------------------------------------------------------|-------------------------|---------------------|
| BW Onlinep                                            | <b>IS-WORLD LOGIN</b><br>ortal of the Baden-Württemberg-STIPENDIU                                                                                                    | м                       |                     |
| <ul> <li>frank.musterma</li> <li>member me</li> </ul> | ann<br>  Translation of the second second secon |                         |                     |
| Forgot login?                                         | STER HERE                                                                                                    |                         |                     |
| IMPRINT PRIVACY POLICY 1                              | TERMS OF SERVICE                                                                                                    | f You NUMULETTIE        | @ <b>\</b>          |

| Https://www.bws-world.de/portal/spa#user/home/main | P → A C Source Norld ×                             | ŵ <sup>-</sup>                                                                                                    |
|----------------------------------------------------|----------------------------------------------------|----------------------------------------------------------------------------------------------------|
| Œ                                                  | Suche nach Artikel                                 | 0                                                                                                    |
| DADEN                                              | WIIDTTEMPEDC                                       | (S)<br>PENDIU/                                                                                                    |
| Sehr geehrter Herr Mustermann,                     |                                                    |                                                                                                    |
| Ihre Registrierung bei BWS-World, der              | n Netzwerk des Baden-Württemberg-                  | uden-<br>sberg<br>ftung                                                                                                    |
| STIPENDIUMS war erfolgreich.                       |                                                    | Crunn                                                                                                    |
| Es freut uns, dass Sie sich für ein Bader          | n-Württemberg-STIPENDIUM für Studierende           | nach Ar                                                                                                    |
| bewerben wollen.                                   |                                                    |                                                                                                    |
| Ihre Zugangsdaten lauten:                          | -                                                  | ine                                                                                                    |
| Nutzername: test.mustermann                        |                                                    |                                                                                                    |
| Passwort: x77FSnn6                                 |                                                    |                                                                                                    |
| Link zur BWS-World: <u>https://www.bw</u>          | s-world.de                                         |                                                                                                    |
| Bitte achten Sie darauf, dass Sie alle Pf          | lichtfelder ausgefüllt haben. Zum Abschicken Ihrer | <u>k</u>                                                                                                    |
| Bewerbung klicken Sie abschließend bi              | tte auf "ja" bei "Bewerbung absenden".             |                                                                                                    |
| en-wurttemberg Stittung 2017<br>📎 2 Anhänge        | 5                                                  | ystemsteuerung; Stemsteuerung; Stemsteuer |
| 🕹 🧉 📜 🗖                                            |                                                    | DEU 1                                                                                                    |

1. Nun klicken Sie das Stift-Symbol zum Bearbeiten Ihrer Daten an.

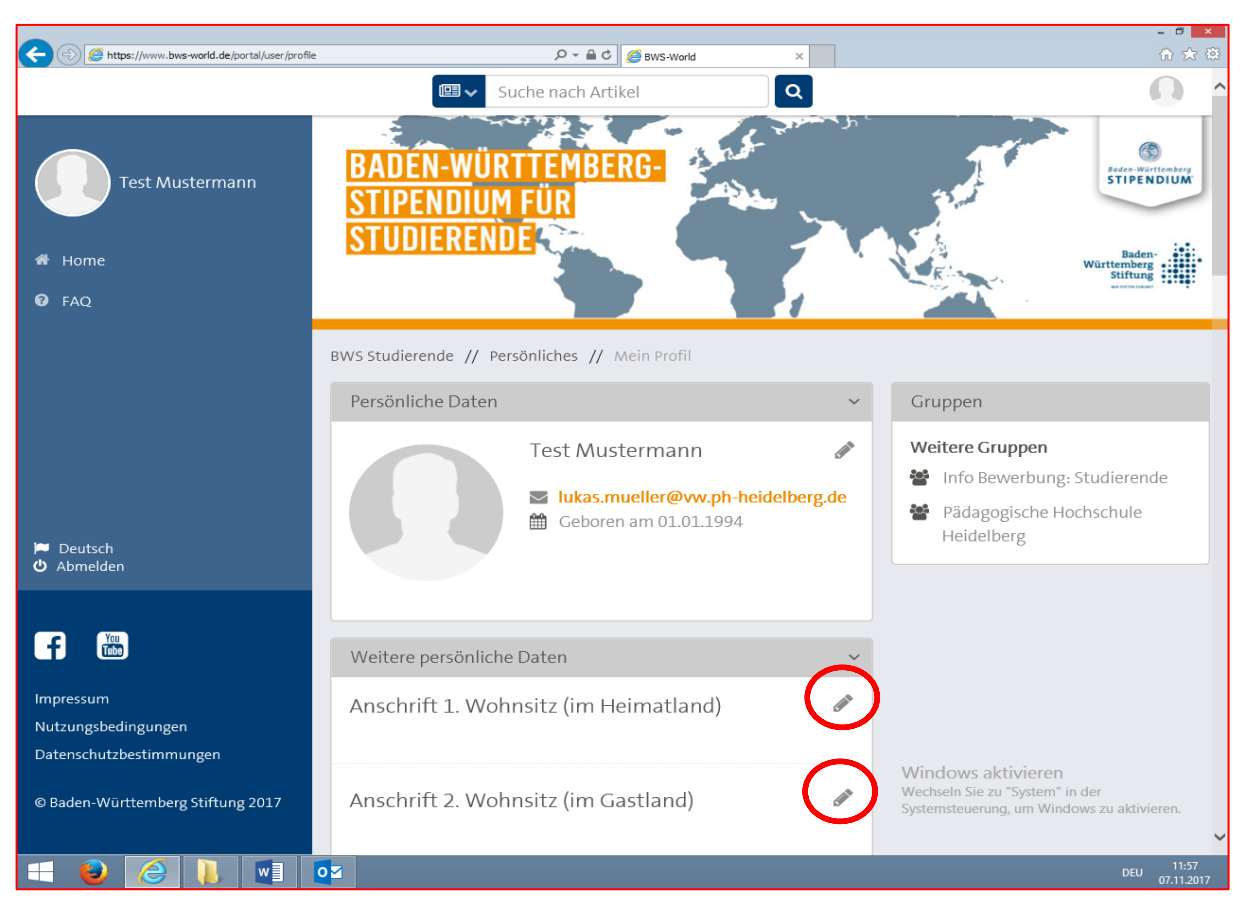

2. Füllen Sie das Formular so weit wie es Ihnen möglich ist aus.

|                                                                                                  | Suche nach Artikel                                                                                                    | •                                                                                                   |
|--------------------------------------------------------------------------------------------------|----------------------------------------------------------------------------------------------------|----------------------------------------------------------------------------------------------------|
| Test Mustermann<br># Home<br>@ FAQ                                                               | Kontaktdaten<br>Telefon<br>K.A.<br>Mobil<br>K.A.<br>Faxnummer<br>K.A.<br>E-Mail-Adresse 2<br>K.A.<br>Webseite<br>K.A.                   | •                                                                                                   |
| 🏴 Deutsch<br>🛈 Abmelden                                                                          | Ausbildung<br>Studium                                                                                                    | Ň                                                                                                   |
| Impressum<br>Nutzungsbedingungen<br>Datenschutzbestimmungen<br>© Baden-Württemberg Stiftung 2017 | Heimathochschule (Kontinent)<br>k.A.<br>Fachrichtung (Heimatland)<br>k.A.<br>Fachsemester<br>k.A.<br>Gasthochschule (Kontinent)<br>k.A. | Windows aktivieren<br>Wechseln Sie zu "System" in der<br>Systemsteuerung, um Windows zu aktivieren. |
|                                                                                                  | Fachrichtung (Gastland)                                                                                                    |                                                                                                    |

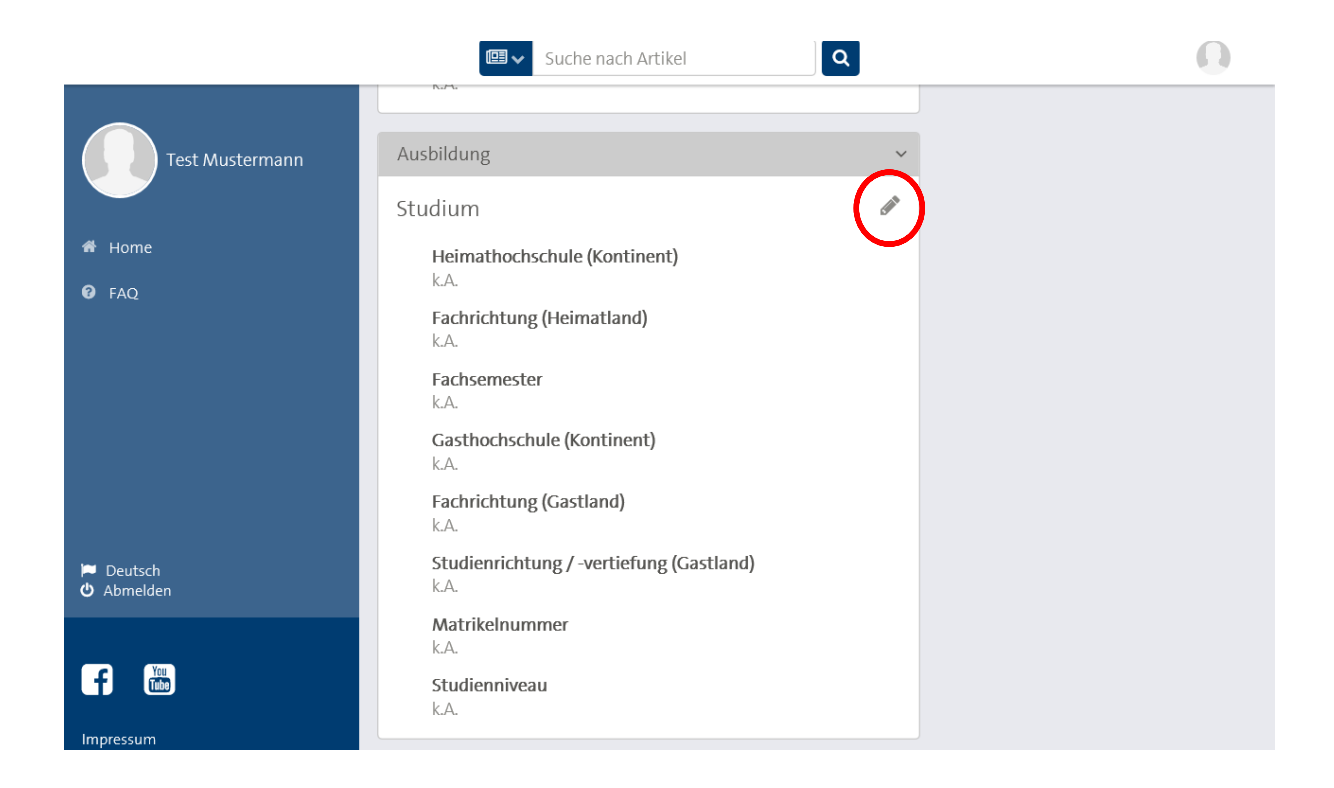

- 3. Folgende Formulare müssen als PDF-Dokument hochgeladen werden. Jedes Dokument ist mit dem Namen des Bewerbers zu kennzeichnen:
  - Motivationsschreiben (ohne Unterschrift)
  - Lebenslauf (ohne Unterschrift)
  - Notennachweis über bisher erzielte Leistungen im Studium (LSF Notennachweis)

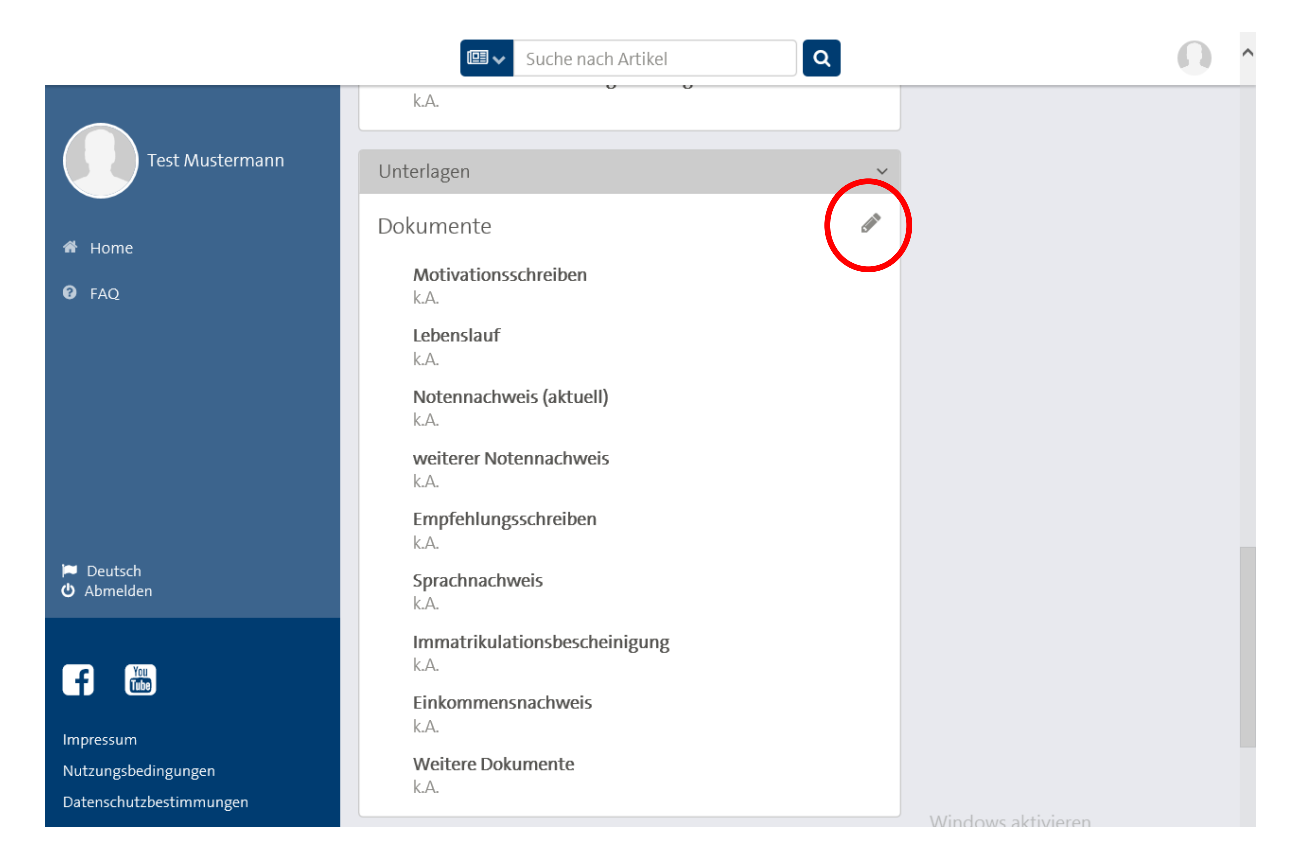

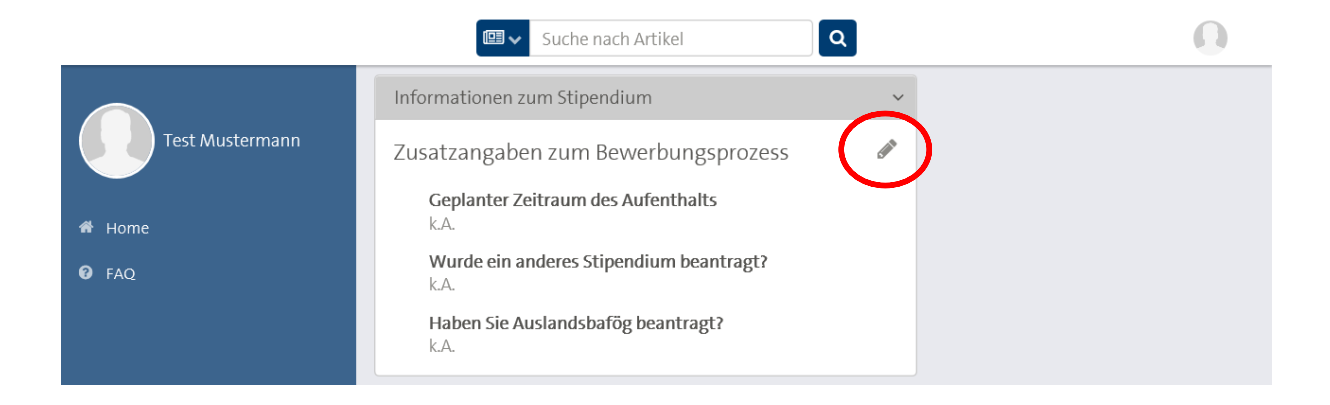

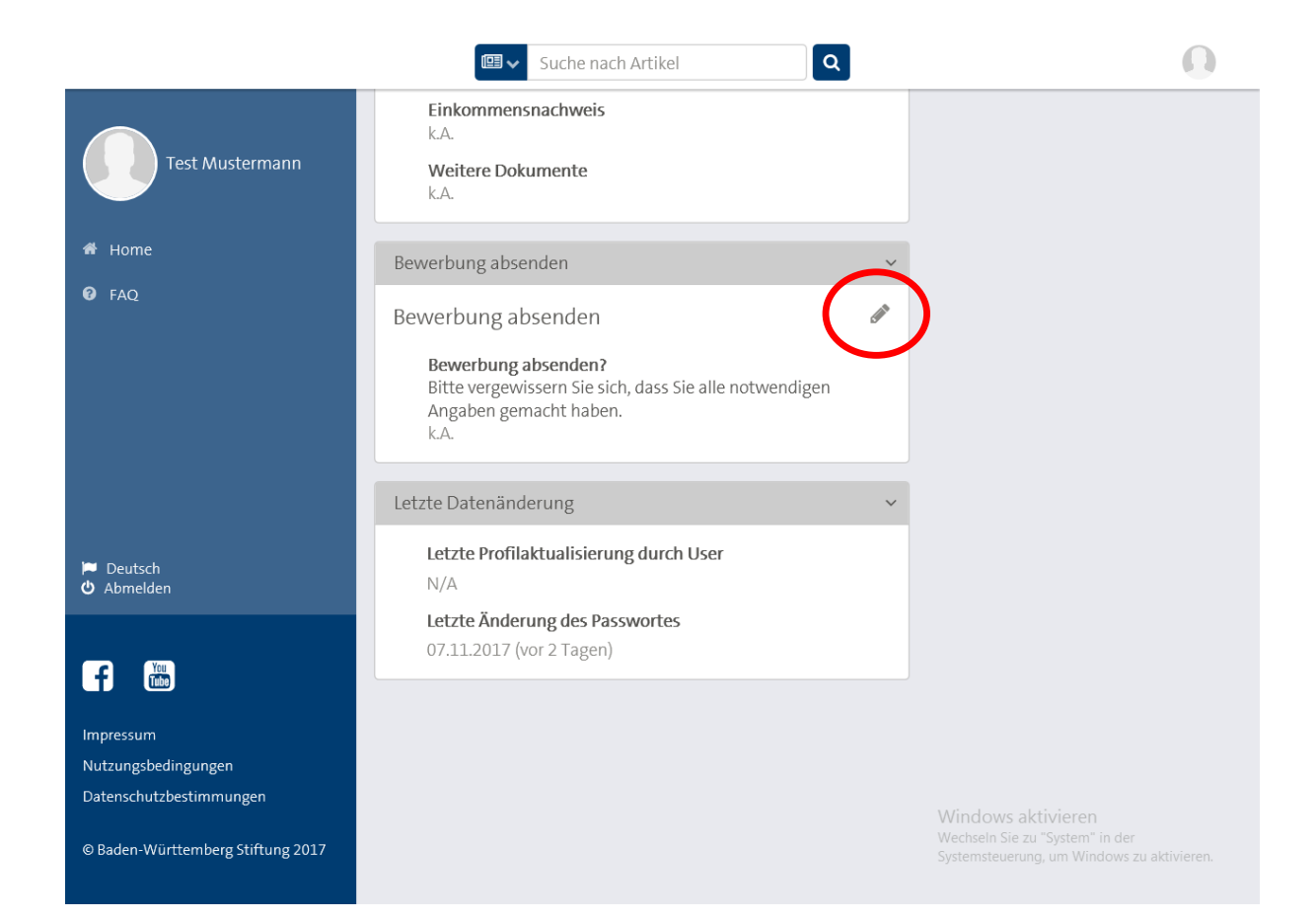

- 4. Senden Sie nun ihre Bewerbung ab und geben Sie an ob Sie alle notwendigen Angaben gemacht haben.
- 5. Speichern Sie durch den "Speichern" Button alle Angaben.

|                                                | Suche nach Artikel                                                                                                    |                                                       |
|------------------------------------------------|----------------------------------------------------------------------------------------------------|-------------------------------------------------------|
| Test Mustermann                                | Einkommensnachweis<br>k.A.<br>Weitere Dokumente<br>k.A.                                                                                                  |                                                       |
| 希 Home                                         | Bewerbung absenden                                                                                                    |                                                       |
| 😧 FAQ                                          | Bewerbung absenden                                                                                                    | )                                                     |
|                                                | Felder, die mit * markiert sind, müssen ausgefüllt werden.                                                                                               |                                                       |
| ⊨ Deutsch<br>ひ Abmelden                        | Bewerbung absenden?<br>Bitte vergewissern Sie sich, dass Sie alle notwendigen<br>Angaben gemacht haben.*<br>Ja<br>Für die Bewerbung fehlen noch Angaben! |                                                       |
| f Con                                          | Speichern Abbrechen                                                                                                    |                                                       |
| Impressum                                      |                                                                                                    |                                                       |
| Nutzungsbedingungen<br>Datenschutzbestimmungen | Letzte Datenänderung ~                                                                                                    |                                                       |
|                                                | Letzte Profilaktualisierung durch User                                                                                                    | Windows aktivieren<br>Wechseln Sie zu "System" in der |
| © Baden-Württemberg Stiftung 2017              | N/A<br>Letzte Änderung des Passwortes                                                                                                    | Systemsteuerung, um Windows zu aktivieren.            |

Haftungsausschluss: Alle Angaben ohne Gewähr. Es besteht kein Rechtsanspruch auf ein Baden-Württemberg Stipendium.